# USB 接続からネットワーク接続 への変更方法 (簡単ガイド)

第一版

本手順書は、5577-G05/H05/G05-W/H05-W/J05-W/K05-W プリンターを USB 接続で ご使用のお客様が LAN 接続に変更いただくための手順をガイドするものです。

本手順書は、USB 接続から LAN 接続に変更される方を想定しているため、関連しない説 明は省略しております。詳細についてはマニュアルを参照してください。

本手順書では、以下の手順でガイドいたします。

#### 手順1:準備

接続変更の作業を始める前に準備する内容をガイドします。

- 手順2:ケーブルの接続を変更 プリンターにつながっているケーブルをつなぎ替える手順をガイドします。
- 手順3:IPアドレス等の設定

プリンターをネットワークに接続するには、プリンターに IP アドレス/サブネッ トマスク/デフォルトゲートウェイを設定する必要があります。この設定方法をガ イドします。

手順4:プリンタードライバーのポートを変更 プリンターに出力するためのプリンタードライバーの出力先ポートは USB になっ ているので、これをネットワーク経由に変更します。

#### 手順5:テスト印刷

接続変更が完了し、正しく印刷できるようになったことを確認します。

注意:本手順書でプリンタードライバーのポートとして使用する、「標準 TCP/IP ポート」の「プロトコル:LPR」を使用した場合、Windows の制限で1つ当たりのサイズが大きい ジョブを印刷した場合、途中で先頭ページに戻って印刷を行う現象が発生する場合があり ます。

その場合は以下の URL に掲載されている「LPR Remote Print」をご使用ください。使用方 法は「ネットワーク設定ガイド」を参照ください。

https://www.jbat.co.jp/impact/driver/5577-J05/5577-j05k05\_util.html

#### 手順1:準備

接続変更の作業を始める前に以下の準備をしてください。

- ① プリンターに割り当てる IP アドレスを決めてください。
- ② サブネットマスク・デフォルトゲートウェイを確認してください。
- ③ プリンターをネットワーク接続する際の LAN ケーブルを準備してください。
- ※ DHCP を使用する場合は①②は不要です。DHCP をご存知ない場合、及び ①・②が不明な場合は、システム管理者の方にお問い合わせください。

手順2:ケーブルの接続を変更

従来使用していた USB ケーブルを USB コネクターから外し、LAN ケーブルをネ ットワーク・コネクターに接続します。

下図はプリンターを背面から見たときのインターフェースコネクター近辺の概略 図です。

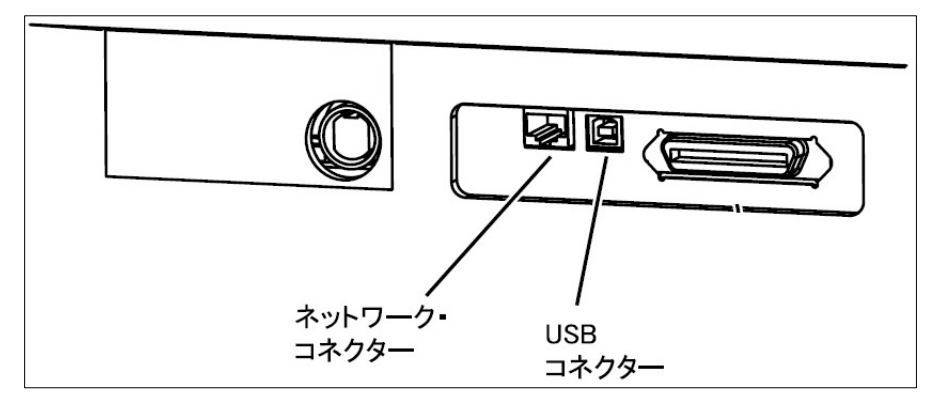

手順3:IPアドレス等の設定

プリンターに「IP アドレス」「サブネットマスク」「デフォルトゲートウェイ」を 設定します。以下にプリンターの「ネットワーク接続ガイド」の該当箇所を添付し ます。

IP アドレス等の設定が終わったら、プリンターは電源を入れた状態にしておきま す。(電源を切っていると、次の手順4の10.と11.で時間がかかります)

## ネットワークの設定手順

プリンターの操作パネルを使用してネットワークの設定を行います。 標準的なTCP/IPを使用した印刷に必要な設定は、以下の通りです。

まず、DHCPの設定を確認します。

**1.** 印刷スイッチを押して印刷可ランプを消し、下段選択スイッチを押して、「ゲダン キノウ」と表示されていることを確認します。

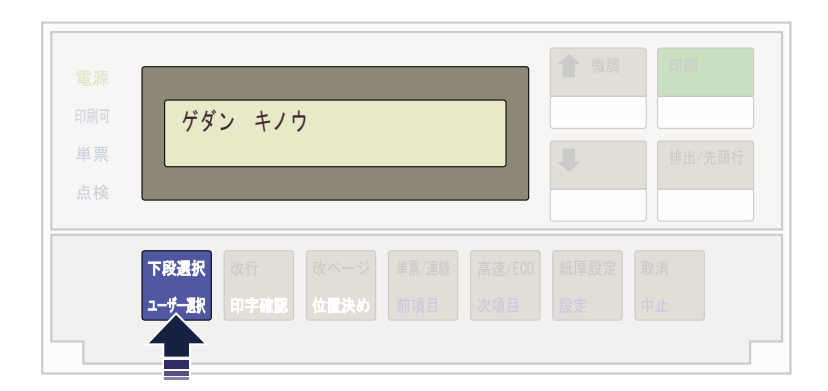

**2.** 次項目あるいは前項目スイッチを押し、「5 インターフェース セッテイ」を選択し、設定スイッチを押します。

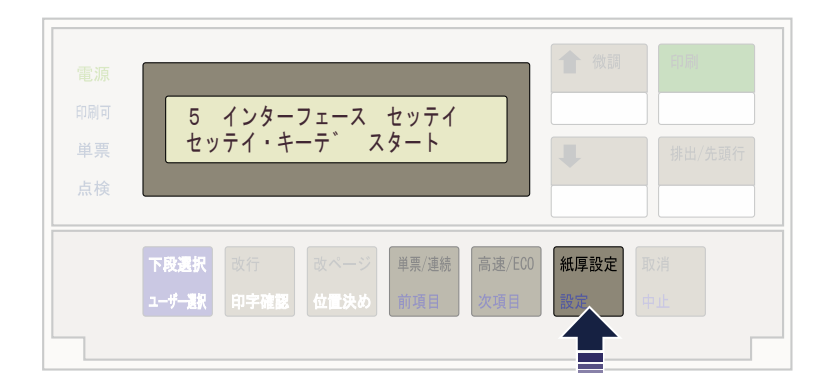

**3.** 次項目あるいは前項目スイッチを押し、「IF:ネットワーク セッテイ」を選択し、設定スイッチを 押します。

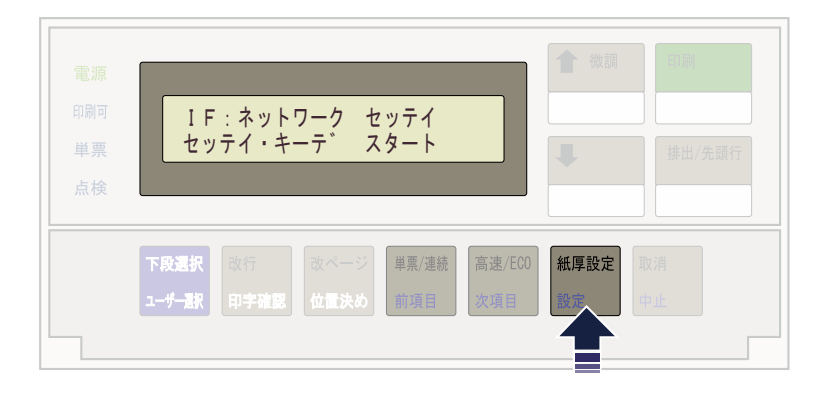

**4** 次項目あるいは前項目スイッチを押し、「DHCP セッテイ」を選択し、設定スイッチを押します。

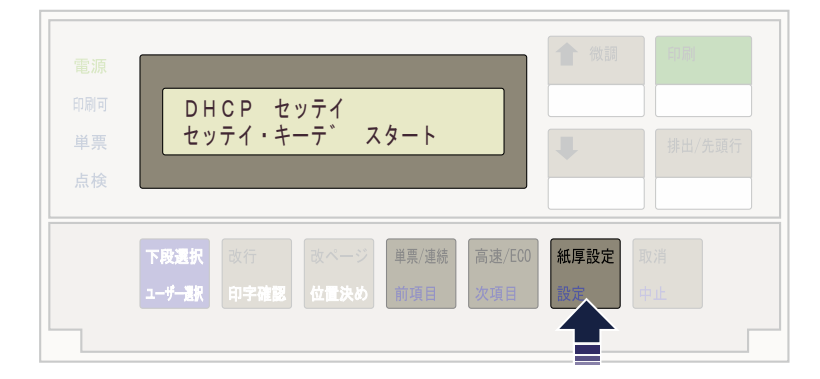

**5.** 次項目あるいは前項目スイッチを押し、「ユウコウ」あるいは「ムコウ」を選択し、設定スイッチを 押します。

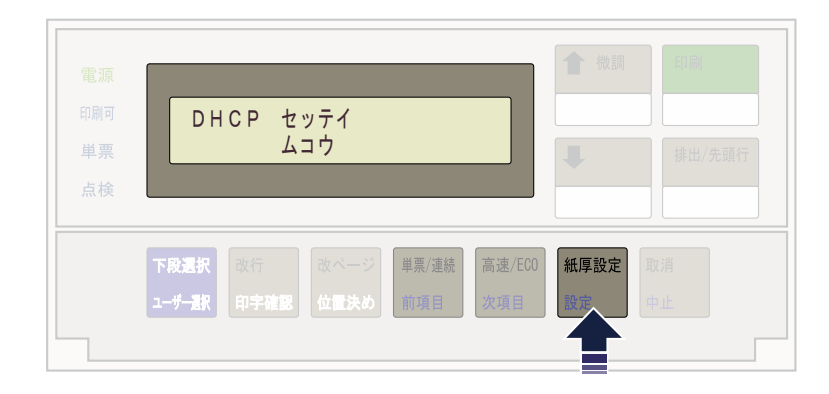

DHCPを有効にした場合、以上でネットワーク設定は終了です。 印刷スイッチを押して、「5 インターフェース セッテイ」を終了します。 初期診断テストが実行されます。

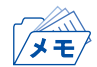

 DHCPの設定が有効の場合は、「IP アドレス」、「サブネット マスク」、「ゲートウェイ アドレス」 を表示しません。これらは自動的に取得されます。 DHCPを無効にした場合、「IP アドレス」、「サブネット マスク」、「ゲートウェイ アドレス」を設定 する必要があります。引き続き、以下の通り設定してください。

6. 次項目あるいは前項目スイッチを押し、「IP アドレス」を選択し、設定スイッチを押します。

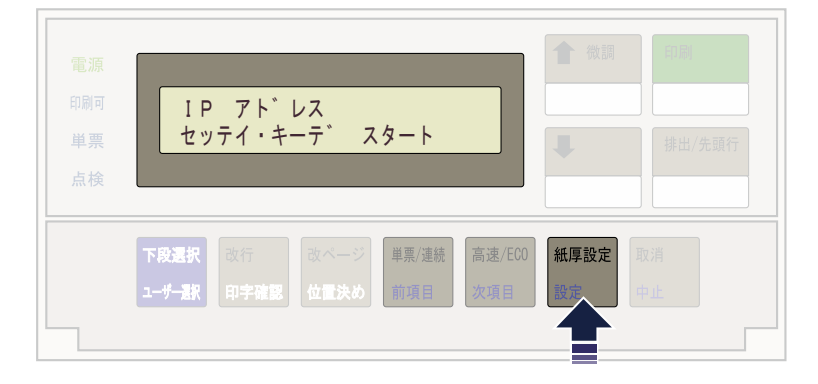

設定スイッチあるいは中止スイッチを押して、数値を変更する桁までカーソルを移動させます。
 次項目あるいは前項目スイッチを押して数値を選択します。
 第4桁目で設定スイッチを押すと設定値を記憶します。

|                                                         | 會 微調 | 印刷       |
|---------------------------------------------------------|------|----------|
| IP アト <sup>*</sup> レス<br>00 <u>0</u> .000.000.000       | ŧ    | 排出/先頭行   |
| <b>下段選択</b><br>ユーザー訳  改行  改ページ  単葉/連続  高速/E00  前項目  次項目 | 紙厚設定 | 取消<br>中止 |

- ・ 次項目あるいは前項目スイッチを押し続けると、連続的に数値が増減します。
- **8**. 「サブネット マスク」と「ゲートウェイ アドレス」も「IP アドレス」と同様に設定します。
- **9.** 印刷スイッチを押して、「5 インターフェース セッテイ」を終了します。初期診断テストが実行 されます。

以上で、ネットワーク設定は終了です。

手順4:プリンタードライバーのポートを変更

プリンターに出力するためのプリンタードライバーの出力先ポートを、従来使用 していた USB から「標準 TCP/IP ポート」(ネットワーク経由)に変更します。 以下の手順でプリンタードライバーのポートを変更します。 この説明では 5577-K05 のプリンタードライバーを例に説明します。

1. 「スタートボタン」を左クリックして以下の画面を表示した後に、「設定(歯車)」を左ク リックします。

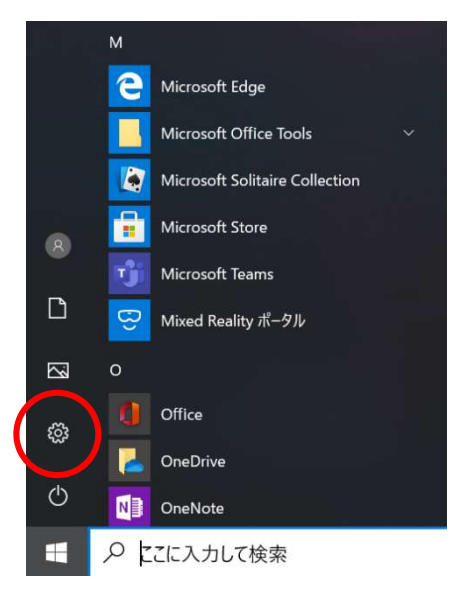

2. 「Windows の設定」で「デバイス」を左クリックします。

| $\leftarrow$ | 設定 |           |                                            |         |                                          | - | × |  |
|--------------|----|-----------|--------------------------------------------|---------|------------------------------------------|---|---|--|
|              |    |           | Windo                                      | ws の設   | Ē                                        |   |   |  |
|              |    |           | 設定の検索                                      |         | Q                                        |   |   |  |
|              |    | 旦         | <b>システム</b><br>ディスプレイ、サウンド、通知、電源           |         | デ <b>バイス</b><br>Bluetooth、ブリンター、マウフ      |   |   |  |
|              |    |           | 電話<br>Android、iPhone のリンク                  |         | <b>ネットワークとインターネット</b><br>Wi-Fi、機内モード、VPN |   |   |  |
|              |    | <u>لم</u> | 個人用設定<br>背景、ロック画面、色                        | Ē       | <b>アプリ</b><br>アンインストール、既定値、オプション<br>の機能  |   |   |  |
|              |    | 8         | <b>アカウント</b><br>アカウント、メール、同期、職場、他<br>のユーザー | 色<br>A字 | 時刻と言語<br>音声認識、地域、日付                      |   |   |  |
|              |    |           |                                            |         |                                          |   |   |  |

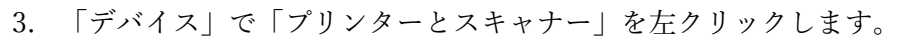

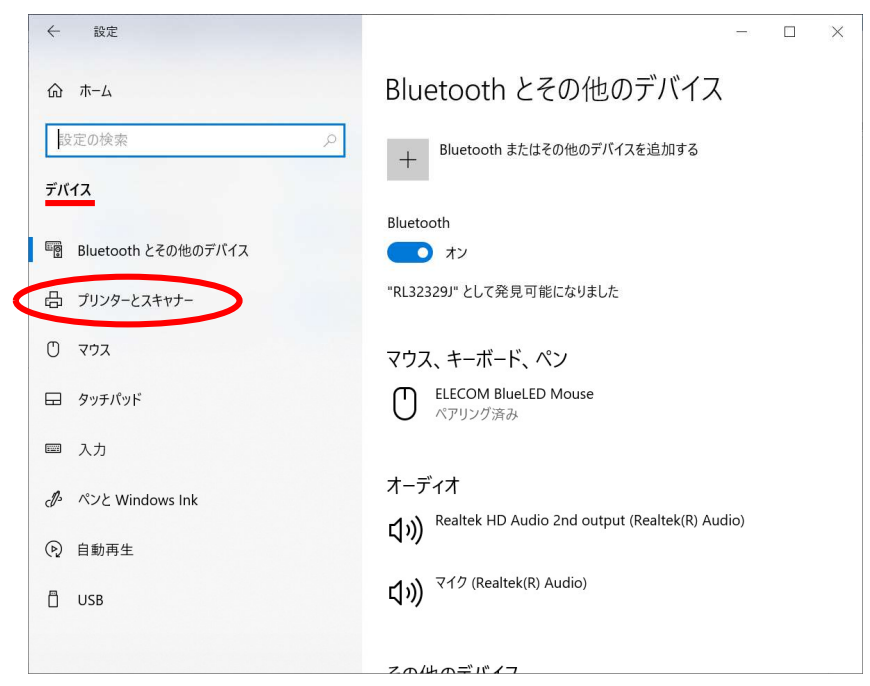

### 4. 「スキャナーとプリンター」で「JBAT 5577-K05」を左クリックします。

| ← 設定                | - 🗆 X                                             |
|---------------------|---------------------------------------------------|
| ው <b>ホ</b> -ム       | プリンターとスキャナー<br>                                   |
| 設定の検索 り<br>デバイス     | InfoPrint 5557-HD2 5166mode (C5681110 上)<br>プリンター |
| Bluetooth とその他のデバイス | プリンターが一覧にない場合                                     |
| 品 プリンターとスキャナー       | プリンターとスキャナー                                       |
| בליד 🖰              | Canon MG /500 series Printer<br>既定                |
| 日 タッチパッド            | Fax                                               |
| ■ 入力                | FX DocuPrint P250 dw PCL 6<br>オフライン               |
| d ペンと Windows Ink   | JBAT 5577-K05                                     |
| ① 自動再生     ①        |                                                   |
| 🖞 USB               | Microsoft Print to PDF                            |
|                     | Microsoft XPS Document Writer                     |

| 5. 「管埋」が表示されるので、これを左ク」 | リック | します。 |
|------------------------|-----|------|
|------------------------|-----|------|

| ← 設定                                                                             | - D X                                                                         |
|----------------------------------------------------------------------------------|-------------------------------------------------------------------------------|
| <ul> <li>         かーム         設定の検索      </li> <li>         デバイス     </li> </ul> | プリンターとスキャナー<br>・・・ フリフター<br>InfoPrint 5557-HD2 5166mode (C5681110 上)<br>プリンター |
| <sup>回</sup> 習 Bluetooth とその他のデバイス                                               | プリンターが一覧にない場合                                                                 |
| 品 プリンターとスキャナー                                                                    | プリンターとスキャナー<br>ロ Canon MG7500 series Printer                                  |
| בליד 🖰                                                                           |                                                                               |
| 🖵 タッチパッド                                                                         | Fax                                                                           |
| ■ 入力                                                                             | FX DocuPrint P250 dw PCL 6<br>オフライン                                           |
| 🧬 ペンと Windows Ink                                                                | , JBAT 5577-К05                                                               |
| (P) 自動再生                                                                         |                                                                               |
| 🖞 USB                                                                            | キューを開く 管理 デバイスの削除                                                             |
| 1                                                                                | Microsoft Print to PDF                                                        |

6. 「JBAT 5577-K05」の「デバイスの管理」が表示されるので、「プリンターのプロパティ」を左クリックします。

| ← 設定                                     | - | × |
|------------------------------------------|---|---|
| 命 JBAT 5577-K05                          |   |   |
| デバイスの管理                                  |   |   |
| プリンターの状態: アイドル<br>プリンター キューを開く 既定として設定する |   |   |
| テストページの印刷                                |   |   |
| トラブルシューティング ツールの実行                       |   |   |
| プリンターのプロパティ                              |   |   |
| 印刷設定                                     |   |   |
| ハードウェアのプロパティ                             |   |   |
| 🍳 ヘルプを表示                                 |   |   |
|                                          |   |   |
|                                          |   |   |
|                                          |   |   |
|                                          |   |   |

7. 「JBAT 5577-K05 のプロパティ」が表示されるので、「ポート」のタグを左クリックし、 表示された画面で「ポートの追加」を左クリックします。

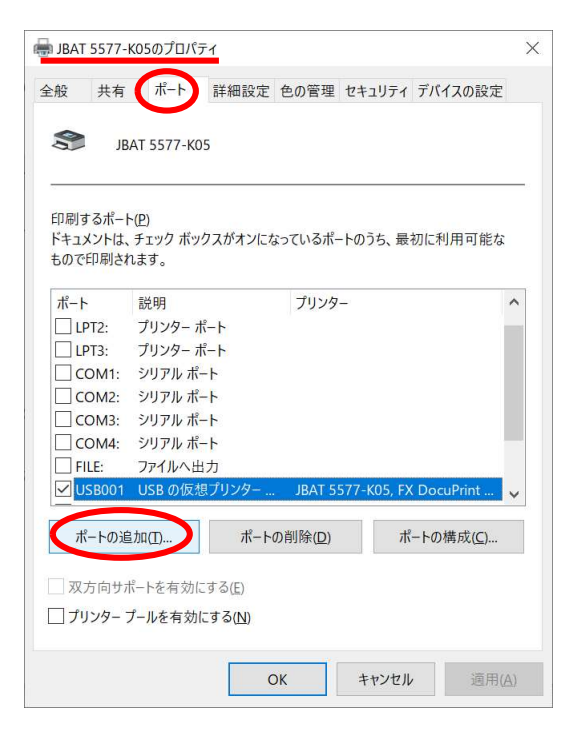

8. 「プリンターポート」が表示されるので、「Standard TCP/IP Port」を左クリックし、 「新しいポート(P)...」を左クリックします。

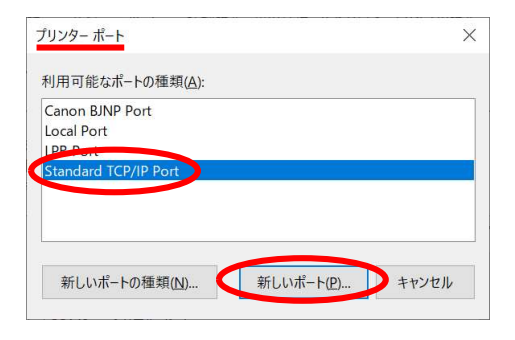

9. 「標準 TCP/IP プリンターポートの追加ウィザード」が表示されるので、「次へ(N)>」 を左クリックします。

| 標準 TCP/IP プリンター ポート                                                                                                    | の追加ウィザード                                                                  |
|----------------------------------------------------------------------------------------------------|---------------------------------------------------------------------------|
|                                                                                                    | 標準 TCP/IP プリンター ポートの追加ウィザードの<br>開始                                        |
| and the second second s | このウイザードを使うと、ネットワーク プリンターのポートを追加できま<br>す。                                  |
|                                                                                                    | 続行する前に以下の点を確認してください:<br>1. デバイスのスイッチがオンになっている。<br>2. ネットワークが接続および構成されている。 |
|                                                                                                    | 続行するには、[次へ] をクリックしてください。                                                  |
|                                                                                                    | < 戻る (1) 次へ(1) > トキンセル                                                    |

10. 「標準 TCP/IP プリンターポートの追加ウィザード」の続きの画面で、「プリンター名 または IP アドレス(A):」へプリンターに設定した IP アドレスを入力して、「次へ(N)>」 を左クリックします。

(ポート名(P):は自動で入力されます。そのまま使用しても変更しても問題ありません)

| 標準 TCP/IP プリンター ポートの追加ウィザード            |                        |
|----------------------------------------|------------------------|
| <b>ボートの追加</b><br>どのデバイスに対するポートを追加しますか? |                        |
| 希望のデバイスのプリンター名または IP フ                 | アドレス、およびポート名を入力してください。 |
| プリンター名または IP アドレス 10                   | 60.58.9                |
| ポート名(史): 10.                           | 60.58.9                |
|                                        |                        |
|                                        |                        |
|                                        |                        |
|                                        |                        |
|                                        | < 戻る(3) 次へ(1) > キャンセル  |

11. 「標準 TCP/IP プリンターポートの追加ウィザード」の続きの画面で、「カスタム (C)」 を選択して「設定」を左クリックします。

| <b>れのポート情報が</b><br>デバイスを識別で                                      | <b>必要です</b><br>きませんでした。                                                                                                    | 8            |
|------------------------------------------------------------------|----------------------------------------------------------------------------------------------------|--------------|
| ⊷山」 たデパノフク                                                       | 孫頼がテロスナ いてのよち体験 アノゼキい                                                                                                    |              |
| 使出した)パイスの                                                        | 権成されている。                                                                                                    |              |
| 2. 前のページのア                                                       | ドレスが正確である。                                                                                                    |              |
| 前のウィザードのペ                                                        | -ジに戻り アドレスを修正してネットワークで別の検索を実行す                                                                                                    | ろか アドレスが確実に正 |
|                                                                  | reading the second of the second second seco |              |
| 確である場合は、                                                         | デバイスの種類を選択してください。                                                                                                    |              |
| 確である場合は、                                                         | ドバイスの種類を選択してください。                                                                                                    |              |
| 確である場合は、                                                         | ドバイスの種類を選択してください。                                                                                                    |              |
| 確である場合は、                                                         | ドバイスの種類を選択してください。                                                                                                    |              |
| 確である場合は、                                                         | デバイスの種類を選択してください。                                                                                                    |              |
| 確である場合は、                                                         | デバイスの種類を選択してください。<br>Generic Network Card                                                                                                    | *            |
| 確である場合は、<br>- デバイスの種類 -<br>C 標準( <u>S</u> )                      | デバイスの種類を選択してください。<br>Generic Network Card                                                                                                    | ×            |
| 確である場合は、<br>- デバイスの種類-<br>C 標準( <u>S</u> )<br>© カスタム( <u>C</u> ) | Fバイスの種類を選択してください。<br>Generic Network Card<br>設定(E)                                                                                                    | ¥.           |
| 確である場合は、<br>デバイスの種類<br>C 標準( <u>S</u> )<br>© カスタム( <u>C</u> )    | Fバイスの種類を選択してください。<br>Generic Network Card<br>設定(E)                                                                                                    | *            |
| 確である場合は、<br>デバイスの種類<br>C 標準(S)<br>④ カスタム(C)                      | Fバイスの種類を選択してください。<br>Generic Network Card<br>設定(E)                                                                                                    | ×.           |

「標準 TCP/IP ポートモニターの構成」が表示されるので、「LPR」「LPR バイトカウントを有効にする(B)」を左クリックでチェックし、「キュー名(Q):」に"lp1"と入力し、最後に「OK」を左クリックします。

| ポート名(₽):             |                              | 10.60.58.9    |  |
|----------------------|------------------------------|---------------|--|
| プリンター名または IP ア       | <sup>×</sup> レス( <u>A</u> ): | 10.60.58.9    |  |
| プロトコル<br>へ Raw(      | <u>R</u> )                   | • LPR(L       |  |
| Raw 設定               |                              |               |  |
| ポート番号( <u>N</u> ):   | 9100                         | )             |  |
| LPR 設定               |                              |               |  |
| キュー名( <u>Q</u> ):    | lp1                          | 2             |  |
| ✓ LPR バイト カウント       | を有効にす                        | ठ( <u>B)</u>  |  |
| SNMP ステータスを          | を<br>有<br>効にする               | 5( <u>S</u> ) |  |
| コミュニティ名( <u>C</u> ); | publ                         | ic            |  |
| SNMP デバイス            | 1                            |               |  |

13. 「標準 TCP/IP プリンターポートの追加ウィザード」の画面に戻るので、「次へ(N)>」 を左クリックします。

| 240000-1-1 |
|------------|
| っぷたまに、エ    |
| っちがたましてて   |
| っちがたまして    |
| コージアを中に丁   |
| ノ人が唯天に止    |
|            |
|            |
|            |
|            |
|            |
| *          |
|            |
|            |
|            |
|            |
|            |
|            |

14. 「標準 TCP/IP プリンターポートの追加ウィザード」の続きの画面で、「完了」を左ク リックします。

| 標準 TCP/IP プリンター ポートの追加                                                                                                    | ウィザード                              |                     |  |
|----------------------------------------------------------------------------------------------------|------------------------------------|---------------------|--|
|                                                                                                    | 標準 TCP/IP プリンター ポートの追加ウィザードの<br>完了 |                     |  |
| and a start of the start of the | 次の特性でポートが選択さ                       | れました。               |  |
| and a second and a second and a second and a second and a second and a second and a second and a second and a s                                                                                                    | SNMP:                              | いいえ                 |  |
| ALL ALL ALL ALL ALL ALL ALL ALL ALL ALL                                                                                                    | プロトコル:                             | LPR, lp1            |  |
|                                                                                                    | デバイス:                              | 10.60.58.9          |  |
|                                                                                                    | ポート名:                              | 10.60.58.9          |  |
|                                                                                                    | アダプターの種類:                          |                     |  |
|                                                                                                    |                                    |                     |  |
|                                                                                                    |                                    |                     |  |
|                                                                                                    |                                    |                     |  |
|                                                                                                    | このウィザードを完了するに                      | は、[完了] をクリックしてください。 |  |
|                                                                                                    | < <u>Ē</u>                         | 戻る(B) 完了 キャンセル      |  |
|                                                                                                    |                                    |                     |  |

15. 「プリンターポート」の画面に戻るので、「閉じる」を左クリックします。

| a cal Dout           |  |  |
|----------------------|--|--|
| Local Port           |  |  |
| PR Port              |  |  |
| standard TCP/IP Port |  |  |
|                      |  |  |
|                      |  |  |

16. 「JBAT 5577-K05 のプロパティ」の画面に戻るので、ポートが指定した IP アドレスの ポート名、説明が「標準の TCP/IP ポート」になっていることを確認して、「適用(A)」 を左クリックします。

| 印刷す<br>ドキュン<br>もので | するポート( <u>P</u> )<br>メントは、チェック<br>印刷されます。 | ワボックスがオンにな     | なっているポ          | -トのうち、最      | 初に利用可能な           |   |
|--------------------|-------------------------------------------|----------------|-----------------|--------------|-------------------|---|
| ポート                |                                           | 説明             |                 | プリンター        |                   | ^ |
|                    | OM4:                                      | シリアル ポート       |                 |              |                   |   |
| FI                 | LE:                                       | ファイルへ出力        |                 |              |                   |   |
|                    | SR001                                     | 비아の仮相プロ        | 19              | JBAT 5577-K  | 05, FX DocuPr     |   |
| ✓ 10               | 0.60.58.9                                 | 標準の TCP/IP 7   | ポート             |              |                   |   |
| P                  | ORTPROMPT:                                | א-אי אוני-ם    | 9               | Microsoft XI | PS Document \     |   |
| n                  | ul:                                       | ローカル ボート       |                 | OneNote (D   | esktop)           |   |
| C                  | NBJNP_601                                 | Canon BJ Netwo | ork Port        | Canon MG7    | 500 series Prin   | ~ |
| <                  |                                           |                |                 |              | >                 |   |
| ボ                  | ートの追加(工)                                  | ポート            | の削除( <u>D</u> ) | ポ            | −トの構成( <u>C</u> ) |   |

この後、続けて 手順5にてテスト印刷を行います。

手順5:テスト印刷

手順4からの続きの作業となります。 接続変更が完了し、正しく印刷できるようになったことを確認します。

- 1. プリンターを単票モードにして、A4 用紙をセットしてください。
- 2. 「JBAT 5577-K05 のプロパティ」の画面で、「全般」のタグを左クリックし、表示され た画面で「テストページの印刷(T)」を左クリックします。

|                                                                   | 1.000                             |              |                      |        |                |
|-------------------------------------------------------------------|-----------------------------------|--------------|----------------------|--------|----------------|
| :般 共有                                                             | ボート                               | 詳細設定         | 色の管理                 | セキュリティ | デバイスの設定        |
| 3                                                                 | JBAT 557                          | 7-К05        |                      |        |                |
| 場所( <u>L</u> ):                                                   |                                   |              |                      |        |                |
| コメント( <u>C</u> ):                                                 |                                   |              |                      |        |                |
|                                                                   |                                   |              |                      |        |                |
| モデル( <u>0</u> ):                                                  | JBAT 557                          | 7-К05        |                      |        |                |
| モデル( <u>O</u> ):<br>機能                                            | JBAT 557                          | 7-K05        |                      |        |                |
| モデル( <u>O</u> ):<br>機能<br>色: いいえ                                  | JBAT 557                          | 7-K05        | 利用可                  | 能な用紙:  |                |
| モデル(Q):<br>機能<br>色: いいえ<br>両面: いいえ                                | JBAT 557                          | 7-K05        | 利用可<br>A4            | 能な用紙:  | ~              |
| モデル(Q):<br>機能<br>色: いいえ<br>両面: いいえ<br>ホチキス止め:                     | JBAT 557<br>: いいえ                 | 7-K05        | 利用可i<br>A4           | 能な用紙:  | ^              |
| モデル(Q):<br>機能<br>色: いいえ<br>両面: いいえ<br>ホチキス止め:<br>速度: 不明           | JBAT 557<br>: いいえ                 | 7-K05        | 利用可<br>A4            | 能な用紙:  | ^              |
| モデル(Q):<br>機能<br>色: いいえ<br>両面: いいえ<br>ホチキス止め:<br>速度: 不明<br>最高解像度: | JBAT 557<br>いいえ<br>: 180 dpi      | 7-K05        | 利用可<br>A4            | 能な用紙:  | ~<br>~         |
| モデル(Q):<br>機能<br>色: いいえ<br>両面: いいえ<br>ホチキス止め:<br>速度: 不明<br>最高解像度: | JBAT 557<br>: เมเมสั<br>: 180 dpi | 7-K05<br>基本話 | 利用可<br>(A4)<br>(注(E) | 能な用紙:  | へ<br>ページの印刷(I) |

プリンターに「Windows プリンターテストページ」が正しく印刷されたことを確認します。以下の画面で「閉じる」を左クリックします。

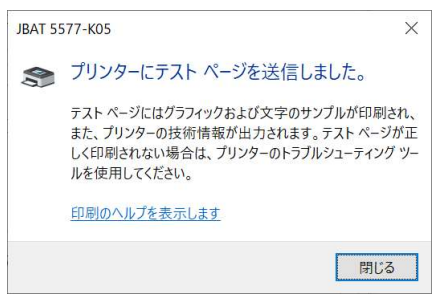

以上ですべての作業は終了です。

以上